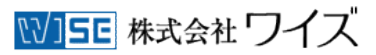

書籍用スリップ(売上カード)発注システム

# スリップ作成・発注マニュアル

# 1. ログイン

トップページから、ユーザーIDとパスワードを入力し、[ログイン]ボタンを押します。

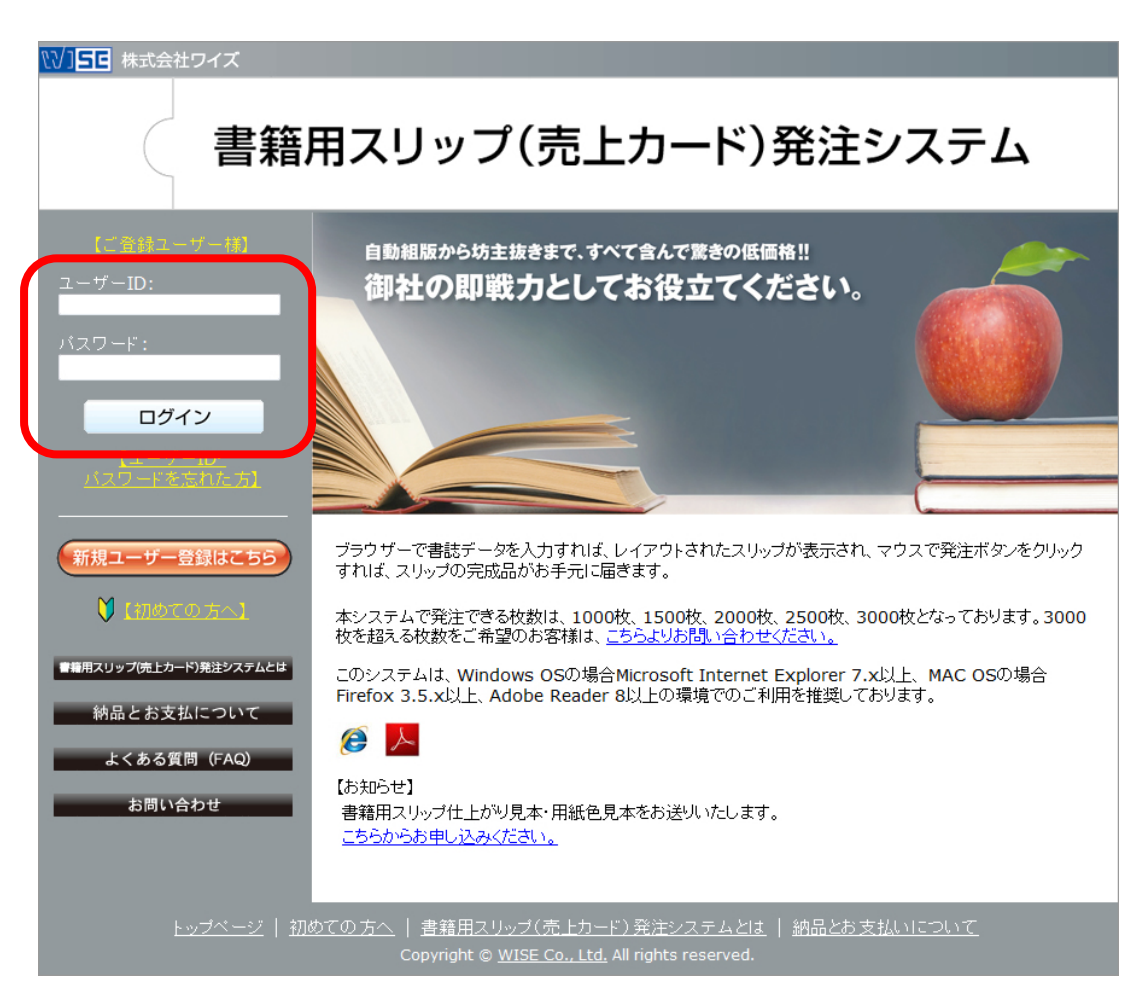

# 2.新規スリップの作成

[新規スリップ作成]ボタンを押して、スリップ情報を入力します。

| (1)50株式会              | 社ワイズ                              |                                            |               |                                                                        |
|-----------------------|-----------------------------------|--------------------------------------------|---------------|------------------------------------------------------------------------|
|                       | 書籍用之                              | スリップ(亰                                     | も上カート         | ド)発注システム                                                               |
|                       | 雪箱月                               | マンシンティント・アンティード                            | は 価格・納期・送料・お支 | 山について                                                                  |
| ようこそ<br>【 syosekitard |                                   |                                            | 【ご登録情報の変      | 男】【バスワードの変更】【ログアウト】                                                    |
|                       |                                   | 【スリッコ                                      | プ作成履歴】        |                                                                        |
| 基本情報                  | 納品場所情報・その他                        |                                            |               | 新規スリップ作成                                                               |
| スリップ<br>発注ID          | 発注日 発行所(出版社)                      | 著者                                         | 書名            | 取込みの2007/前載           PDF         レイアウトパターン           データ         用紙種類 |
|                       |                                   | 新規ス                                        | リップ作成         |                                                                        |
| <br>トップ               | <u>ーーー</u><br>ベージ   <u>初めての方へ</u> | <u>書籍用スリッブ(売上力-</u><br>Copyright © WISE Co |               | ─────<br>  <u>価格·納期·送料·お支払いについて</u><br>ed.                             |

# 3.新規スリップ情報の入力

新規スリップ作成画面の各項目に入力します。

| 書籍用語                      | スリップ(売                                                                                                    | 上カード)発注システム                                |
|---------------------------|----------------------------------------------------------------------------------------------------|--------------------------------------------|
|                           | 用スリップ(素上カード)用オシステムとは                                                                                                    | 信格・制能・波算・ガム払いについて                          |
| .£∋C₹<br>[svosekitarou]∦≸ |                                                                                                    | [ <u>8972] 1</u>                           |
|                           | 【新規スリ・                                                                                                    | ップ作成】                                      |
|                           | 下記のフリップ連載を行                                                                                                    | 正確にごえただねい。                                 |
|                           | ※印の項目には必ずご入力・<br>半角カタカナ、根種依存文字                                                                                                    | ください。<br>月は絶対に使わないでください。文字化けの原因になります。      |
|                           | 現在のユーザー登録情報で<br>発行所1 雷浜 FAXを開き換える。                                                                                                    |                                            |
|                           | 契行所名が全角10文字より多くなる場合は                                                                                                    | た 契約所1と契約所2に分けて入力してくたれ、                    |
| 発行所1:                     |                                                                                                    | 全角10支字以内で入力 (列)株式会社書籍出版                    |
| 発行所2:                     |                                                                                                    | 金角10次率均内で入力                                |
| 電話:                       | 半角数字と                                                                                                    | *角ハイアンで入力 (例) 03-3634-2335                 |
| FAX:                      | 半角数字と                                                                                                    | #角ハイアンで入力 例D 03-3634-2335                  |
|                           | 第巻名が全角10文字より多くなる場合は、<br>ま                                                                                                    | 第書1と第書2に分けて入力してください。                       |
| 著者1:                      |                                                                                                    | 全角10文字以内で入力                                |
| 者若2:                      | #740810****************                                                                                                    | 全角10次字以内で入力                                |
| 書名1:                      | SANTHING TO MARK SI                                                                                                    | 9819070A7UCC280                            |
| 書名2:                      |                                                                                                    | ○曲19支票以内で入力                                |
| 書名3:                      |                                                                                                    | 全角19支空以内で入力                                |
|                           |                                                                                                    |                                            |
| ※定価:                      | 円 キョカマンちょて                                                                                                    | 5A.#                                       |
| ☆本体価格:                    | 円 半角数字5括まで                                                                                                    | 込力                                         |
| 消費税:                      | 5%                                                                                                    |                                            |
| ₩ ISBN :                  |                                                                                                    | <ul> <li>半角数字で入力</li> </ul>                |
| ※分類コード(Cコード):             | 半角数字4桁で入力                                                                                                    |                                            |
| レイアウトパターン                 | 下からレイアウトバターンをおる                                                                                                    | 葦ひださい。                                     |
| 0100000-0.                | 17-50-17-27-2603                                                                                                    |                                            |
|                           | 152-2101                                                                                                    | 159-1102                                   |
|                           |                                                                                                    | 書名に入力した文字が小水水以                             |
|                           |                                                                                                    | 全角24文字まで入力できます。                            |
|                           | R2A-F<br>HR32A-F                                                                                                    | (5), (7), (7), (7), (7), (7), (7), (7), (7 |
|                           | and a contract of the contract of the contract |                                            |
|                           |                                                                                                    |                                            |
|                           | <u><u><u></u></u><u></u><u></u><u></u><u></u><u></u><u></u><u></u><u></u><u></u><u></u><u></u><u></u><u></u><u></u><u></u><u></u><u></u></u>                                                                                                    | ****                                       |
|                           |                                                                                                    |                                            |
|                           |                                                                                                    |                                            |
|                           |                                                                                                    |                                            |
|                           | 88 AZ                                                                                                    | 18 A2                                      |
|                           | A DECEMBER OF A DECEMBER OF A  |                                            |
|                           | 1000 C                                                                                                    |                                            |
|                           | 128-107-600                                                                                                    |                                            |
|                           |                                                                                                    |                                            |
| 用紙種類:                     | 下から用紙の種類をお選びくた                                                                                                    |                                            |
|                           | 10日につきましてはあくまでイン                                                                                                    | メージであり、実際の見た目とは異なります。                      |
|                           | 上貢紙 色上頁紙(紀                                                                                                    | (病説 甲序口用紙を採用しております。)                       |
|                           | 8 305 702                                                                                                    | ノ 右阜 サーモン 浅志 クリーム                          |
|                           |                                                                                                    | 0 0 0 0                                    |
|                           |                                                                                                    |                                            |
|                           | =7                                                                                                    | フゥレキロション                                   |
| 天る レイアワトを確認する             |                                                                                                    |                                            |
|                           |                                                                                                    |                                            |
|                           |                                                                                                    |                                            |
|                           | Copyright © WISE Co., I                                                                                                    | Ltd. All rights reserved.                  |

入力必須項目は、

- ・<mark>※</mark>定価
- ・<mark>※</mark>本体価格
- •<mark></mark>¥ISBN
- ・※分類コード(Cコード)

の4項目です。

また、レイアウトパターン、用紙種類を選択します。

入力が終わったら、[レイアウトを確認する]ボタンを押して次の3.新規スリップレイアウトの確認に進みます。

※選択できるレイアウトパターンは以下の6種類です。

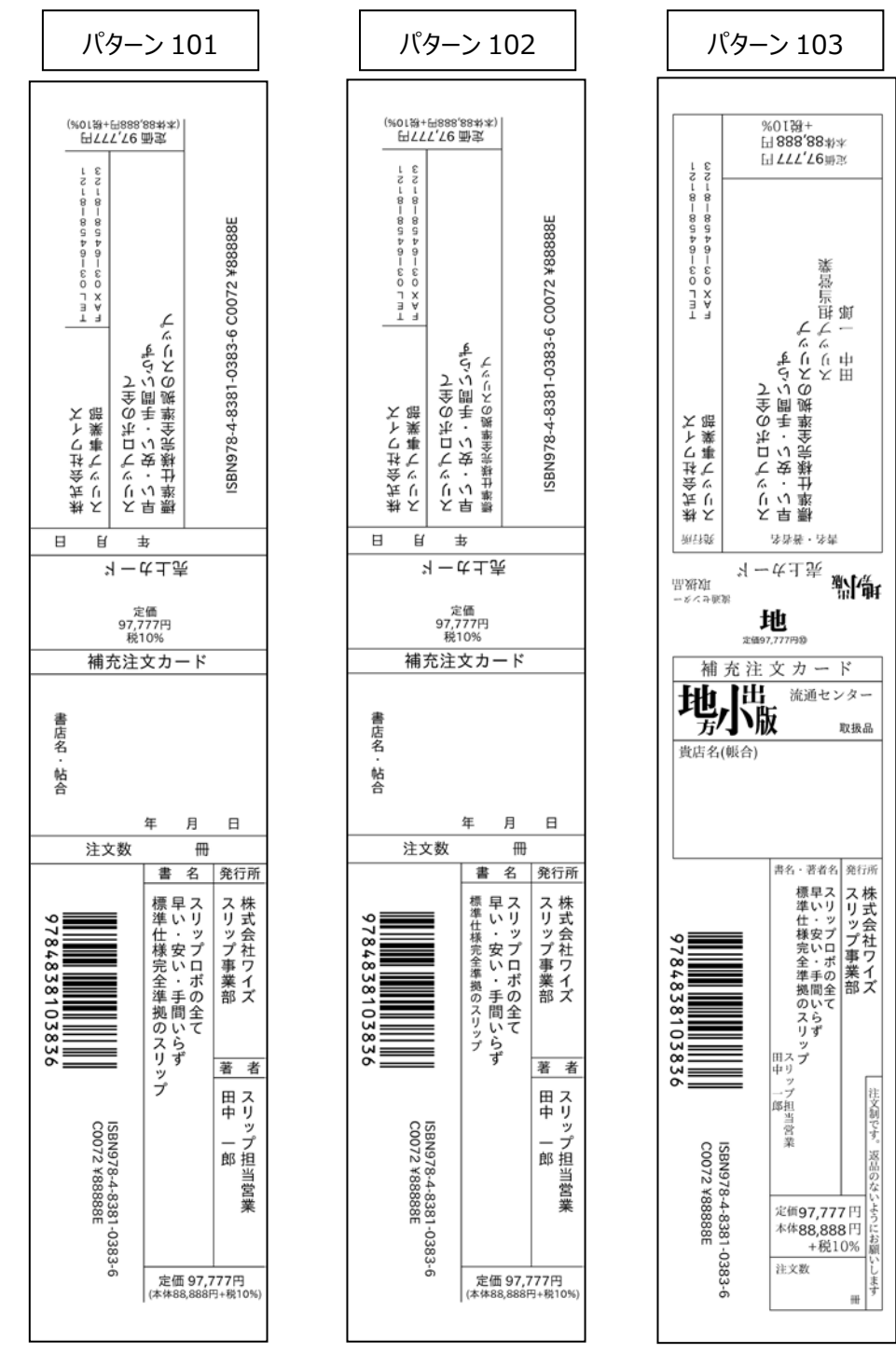

※レイアウトパターン 201、202、203 は、総額表示の印字はされません。 ※スリップに総額表示を表記するかどうかは各社様の判断となりますので、ご注意ください。

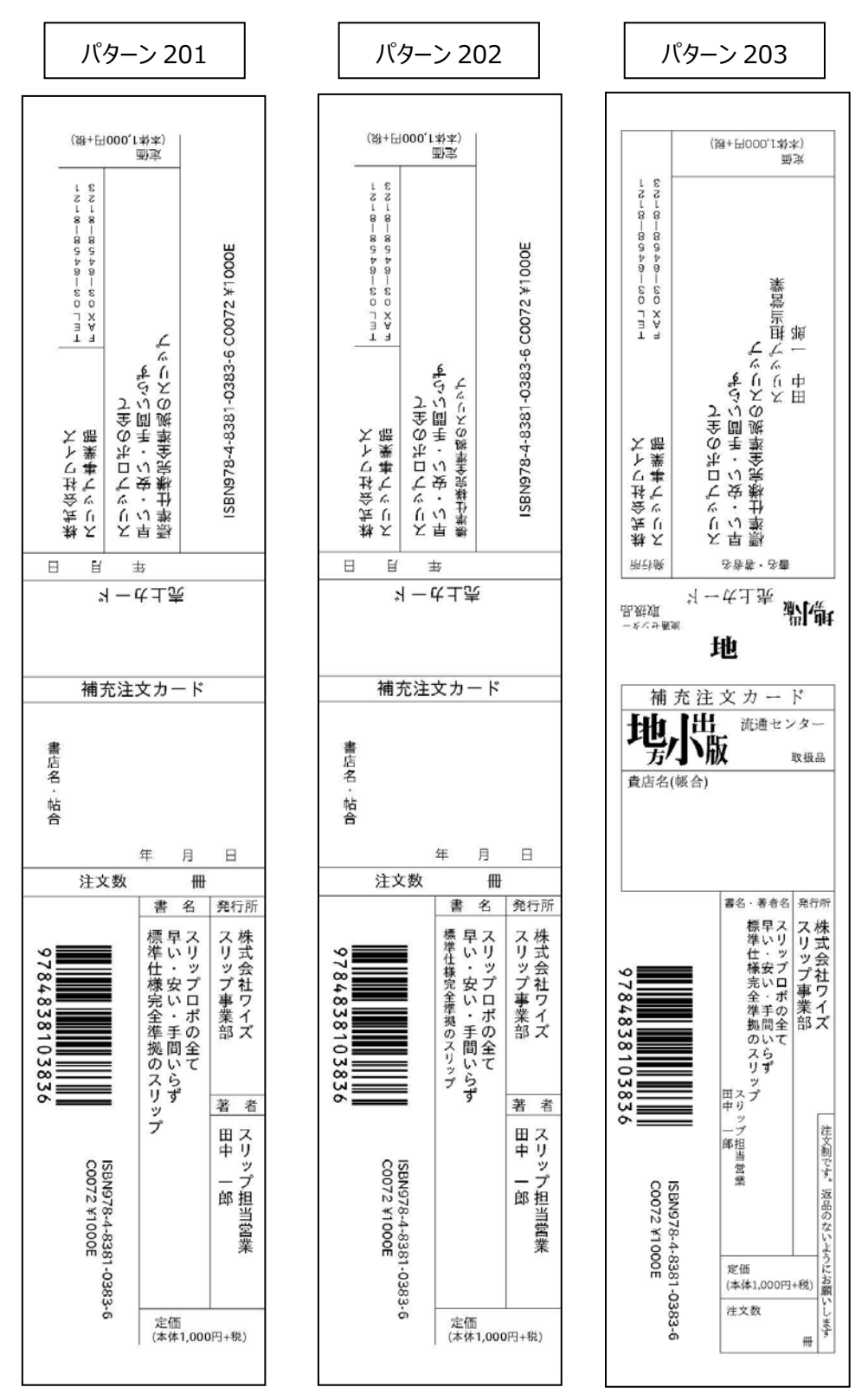

#### !注意事項

新規レイアウトの確認画面に進む際、下記画面が表示されます。

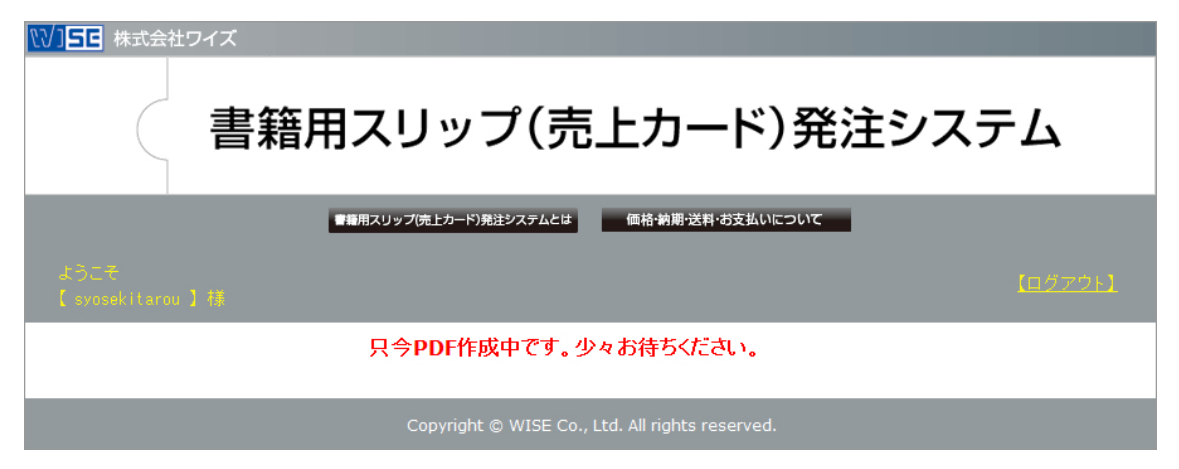

# 4. 新規スリップレイアウトの確認

入力したスリップ情報やレイアウトを確認して、[このレイアウトで発注する]ボタンを押します。 !<u>注意事項</u>

画面上の色目につきましてはあくまでイメージであり、実際の見た目とは異なります。 背景の COPY の文字は納品する印刷物には印字されません。

| 書籍用スリッフ                              | パ(売上カード)発注システム                                                                                                    |
|--------------------------------------|----------------------------------------------------------------------------------------------------|
| and operations of the                | an mean tennedit                                                                                                    |
|                                      | UJ つプレイアウト確認<br>(UJ つプレイアウト確認)<br>%(ボイベージでは、第000 メニシレスで次は、<br>***・シーンでは、第000 とうまなしまないます。<br>************************************                                                                                                    |
| 97244665575<br>97244665575<br>©<br>© | 本<br>注<br>文<br>数<br>章<br>6<br>6<br>八<br>り<br>フ<br>1<br>2<br>1<br>2<br>1<br>1<br>2<br>2<br>1<br>1<br>2<br>2<br>1<br>1<br>2<br>2<br>1<br>1<br>2<br>2<br>1<br>1<br>2<br>2<br>1<br>1<br>2<br>2<br>1<br>1<br>2<br>3<br>1<br>1<br>2<br>3<br>1<br>1<br>3<br>2<br>1<br>1<br>3<br>1<br>1<br>3<br>1<br>1<br>3<br>1<br>1<br>1<br>1<br>1<br>1<br>1<br>1<br>1<br>1<br>1<br>1<br>1 |
| 戻る                                   | このレイアウトで発注する                                                                                                    |

#### 5. 納品場所情報の確認と発注枚数の選択

納品場所情報を確認し、発注枚数を選択します。

作成枚数を必ず選択してください。

納品場所情報と発送予定日を確認し、[発注内容を最終確認する]ボタンを押して、次の

6.発注内容の最終確認へ進みます。

| ◎2015日 株式会社ワイズ                                                                         |
|----------------------------------------------------------------------------------------|
| 書籍田スリップ(売上カード)発注システム                                                                   |
|                                                                                        |
| ■着用スリップ(売上カード)発注システムとは 納品とお支払について                                                      |
| ようこそ<br>[ sydsekitarou ] 様                                                             |
| 【納品場所情報の確認】                                                                            |
| 代金引換のため、納品場所の宛知は、ユーザー登録をした会社名、<br>登録者氏名、住所に限らせていただきます。<br>代金引換、納品書・諸求書は納品場所へのお届けになります。 |
| 担当者氏名:書籍太郎                                                                             |
| 郵便番号:130-0026                                                                          |
| 都道府是: 東京都<br>住所1: 墨田区両国4-32-19                                                         |
| 住所2:<br>電話: 03-3634-2335                                                               |
|                                                                                        |
| 【発注情報の入力】                                                                              |
| 発注情報を正確にご入力ください。                                                                       |
| ※印の項目はあどずこ入りくたさい。                                                                      |
| ※作成枚数: 1000枚 →                                                                         |
| 発送予定日:発送は中2営業日となりますので、今の時間にご発注いただきますと                                                  |
| 2009年11月23日の先送予定だる少まり。                                                                 |
| お支払方法: 宅急便代金引換<br>代金引換、納品書:請求書は納品場所へのお届けになります。                                         |
| (株平観・ご海紋南)酒笠 ゴビッキュ たら 「カンパゴ」 かんせい                                                      |
| 開き欄にと注記が発行さらいないとう、こうアトレノノルとない。                                                         |
|                                                                                        |
|                                                                                        |
| <b>戸</b> ろ 発注内突を是約確認する                                                                 |
| KO PECT ILICHX 4/2 DE DOV 2 .0                                                         |
| Conversity @ UNEE Co. 154 All sinks season ad                                          |

### 6.発注内容の最終確認

スリップの最終完成イメージ、作成枚数、発送予定日、お支払い合計金額、納品場所などを発注内容の最終確認を行い、[発注する]ボタンを押します。

# !注意事項

代金引換、納品書・請求書は納品場所へのお届けになります。

| ₩ == #式会社ワイズ<br>書籍用スリップ(                           | 売上カード)発注システム                                                                                                    |
|----------------------------------------------------|----------------------------------------------------------------------------------------------------|
| ■無用スリップ(先上カード)先注システム<br>ようこそ<br>【 syosekitanou 】 様 | <sub>とは</sub> 納品とお支払について<br>(ログフクト)                                                                                                    |
| 【発注内                                               | 容の最終確認】                                                                                                    |
| 発注内容を確認して、[発                                       | 彩まする]ボタンをクリックしてください。                                                                                                    |
| レイアウト最終完成イメージ                                      | 作成枚数: 1000枚<br>レイアウトパターン: パターン101<br>用紙種類: 白/上質紙<br>発送予定日: 2009年11月25日<br>お支払方法: 宅急便代金引換                                                                                                    |
|                                                    | 商品金額       2370 円         消費税       118 円         送料       740 円         送料       740 円         代引手数料       315 円         方支払い合計金額       3543 円         納品場所       (代引手数料         小支払い合計金額       3543 円         納品場所       (秋日春町)         (社会引換、納品書・請求書は納品場所へのお届けになります。       担当者氏名:書籍         定先名:(株)ワイズ       郵便報号:130-0026         都道府県:東京都       住所:墨田区両国4-32-19         電話:03-3634-2335       備考欄(ご連紹事項): |
| 戻る                                                 | 発注する                                                                                                    |
| Copyright © WISE                                   | Co Ltd. All rights reserved.                                                                                                    |

# 7.ご発注の完了

この画面が表示されたら、発注完了です。また、登録したメールアドレスに、【ご注文完了のお知らせ】メー ルが届きますので、商品が届くまで保管しておいてください。

# !注意事項

| 発注 ID | をメモ等にお控 | えください。 |
|-------|---------|--------|
|-------|---------|--------|

|                           | ▲<br>書籍用スリップ(売上カード)発注システム                                                                                                    |
|---------------------------|----------------------------------------------------------------------------------------------------|
| ようこそ<br>【 syosekitarou 】積 | ■■用スリップ使上カード)発生システムとは 林品とお支払について<br>【ログアウト】                                                                                                    |
| ご登録いが                     | して発注の完了)<br>ご能きめがたってさいました。<br>発注DId【 1000061 ]です。<br>上起の発注DId、9後の5局、にわせに必要になりますのでメモ新に応度えださい。<br>にだいているメールアドレスにご発注的容を送信させていただきまか。商品があ手元に届くまで、大切に得登しておいてください。<br>「変注先了の方知らせ」メールが届かない場合は <u>m-tsumita@wiseion.et</u> までお題、合わせください。<br><u> 終了                                 </u> |
| <u>トップページ</u>             | <u>初めての方へ</u>   書籍用 <u>スリップ(赤上カード) 発注システムとは</u>   価格・納期・送料-お支払いについて<br>Copyright © WISE Co., Ltd. All rights reserved.                                                                                                    |
|                           | <section-header><code-block>  Ciccococococococococococococococococococ</code-block></section-header>                                                                                                    |

### 8. その他注意事項

・60 分画面をそのままにしておくと、セッションが切断され処理が中断されますので、あらかじめご了承ください。